## **Tracking Donations and Donors**

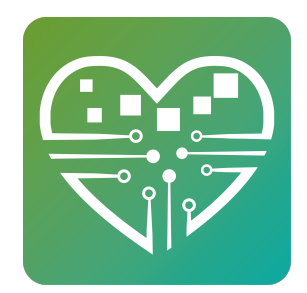

Learn how to track donations in MSC

1 Tracking donations in MSC is pretty easy. And it will allow you to run reports to see who's donated and how often.

First off, you must add your donor(s) to MySeniorCenter using the Add Person button in your People Tab Main Menu.

|     | 🛃 Add Person             |     |
|-----|--------------------------|-----|
|     | 🔳 Person List            | 115 |
| 77  | Import People            |     |
|     | Manage Dropdown Lists    |     |
| 70  | ✓ Merge Duplicates       | 0   |
| 102 | 🗘 Manual Person Merge    |     |
| 32  | 🔄 Email List             | 36  |
|     | Mailing Labels           | 2   |
| 34  | At Risk - Emergency Info | 3   |
| 121 | Se Phone Logs            | 3   |
|     | 🚰 Groups                 | 3   |
|     | H Birthdays              |     |
|     | ⊙ Time at Center         |     |

To track/add donations, simply go to that person's payments area on their record page. The use the +Add button in green up at the top and select Donation.

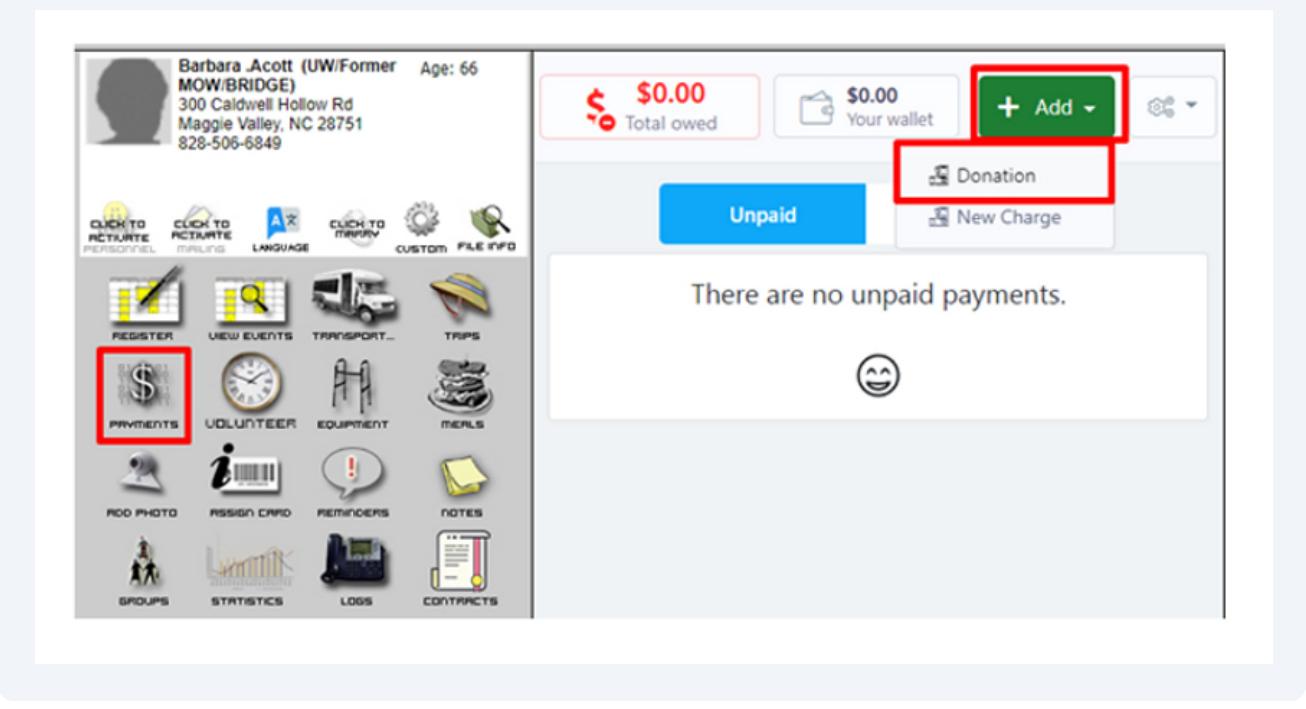

3 Next, put in whatever notes you want and select a payment method. Then put the amount they donated in at the bottom next to the "\$" symbol.

| In kind donation |   |
|------------------|---|
| ayment Method    |   |
| Check            | ~ |
| Unpaid           |   |
| Cash             |   |
| Check            |   |
| Credit Card      |   |
| Wallet           |   |

4 You can also click on the small More link right above notes (in the above photo). This will allow you to put in the check #, destination of funds, and type of donation information if you want.

| less<br>Destination Of Funds | Check Number |
|------------------------------|--------------|
| Gift Fund                    | #1234        |
| Гуре                         |              |
| Money                        | ~            |
| Select<br>Food               |              |
| Money                        |              |
| Goods (NON-EOOD)             |              |

- 5
- It's likely you will make the Payment Method above as Cash or Check, depending on how they are donating. Then just hit the big green Charge button. This should then take you back to the general payment area window where you'll see the receipt for this donation in their PAID TAB.

|                          | Unpaid                   |                      | Paid                      | 3        |
|--------------------------|--------------------------|----------------------|---------------------------|----------|
| 2021^                    |                          |                      |                           |          |
| December 29<br>Wednesday | 9 •                      | <b>1</b><br>Receipts | <b>\$100.00</b><br>Amount | Es.      |
| 🖄 🔽 🗒 Rece               | eipt#133 🗸               |                      | 1 items                   | \$100.00 |
|                          | Donation:<br>In kind don | ation                |                           | \$100.00 |
|                          |                          |                      |                           |          |
|                          |                          |                      |                           |          |
|                          |                          |                      |                           |          |
|                          |                          |                      |                           |          |
|                          |                          |                      |                           |          |

6 This is how you'll mark donations on people's records. The next step is running reports. We actually have a special Donations Export report right in Payment Statistics.

| · · · · · · · · · · · · · · · · · · ·                         | Person statistics                                                                                                    |                 | aue statistics    |       |  |
|---------------------------------------------------------------|----------------------------------------------------------------------------------------------------|-----------------|-------------------|-------|--|
| 0                                                             | III Volunteer Hours                                                                                                    | ¶ <u>lani</u> № | feal Statistics   |       |  |
| <u>u</u>                                                      | III Log Statistics                                                                                                    | \$ Juli P       | ayment Statistics |       |  |
| Report - Goog                                                 | gle Orome                                                                                                    |                 |                   | - o x |  |
| Center 6                                                      | Reports Vour Reports View                                                                                                    | /               |                   |       |  |
| Close Wind                                                    | ton                                                                                                    |                 | Steffie Duginske  | -     |  |
| Pa                                                            | ayment Statistics                                                                                                    | /               |                   |       |  |
| Export<br>By A<br>O By T                                      | Account Type                                                                                                    | <b>Q</b>        | Columna           |       |  |
| Toda<br>Yests<br>Last<br>This<br>Last<br>This<br>Last<br>Cost | Py Payments on 12/30/2/21<br>Week Filters:<br>Week Age: >= 0<br>Month Site(s): All<br>Month<br>Year<br>Piscal Year<br>Fiscal Year<br>tom Range | Generate Stat   | tistics           |       |  |
| Paymer<br>Donati                                              | nts Received                                                                                                    |                 |                   |       |  |

7 When you click on this, you can choose between a regular or detailed donations export report and also put in your date range! Then just click the Export button and it will download to an excel document for you.

| Слр                                                      | ort                   | Do                 | ona                            | tic                        | ons          | s to                | E         | X       | ce          |          |            |       |         |                             |         |                     |                    |                    |
|----------------------------------------------------------|-----------------------|--------------------|--------------------------------|----------------------------|--------------|---------------------|-----------|---------|-------------|----------|------------|-------|---------|-----------------------------|---------|---------------------|--------------------|--------------------|
| Donation                                                 | ns Exp<br>Don         | oort (             | Dona                           | tions<br>ece               | s Exp        | ort Deta            | ile<br>te | d<br>Ra | ang         | je       |            |       |         |                             |         |                     |                    |                    |
| 2/29/2021                                                |                       |                    |                                | 12                         | /29/2        | 2021                |           |         |             |          | E          | xp    | ort     | :                           |         |                     |                    |                    |
|                                                          | S Y                   | our                | Dona<br>Excellaport (2)        | atio<br>- Comput<br>Review | Ibility Mode | repor               | t!        | ,P 5e   | nch (Alt=C) |          |            |       |         |                             |         | ٥ <sub>ي</sub>      | S That             | in O               |
| X Cut Ariat - 10 - A* A* =                               |                       |                    | - BWap lat                     |                            |              | etal                |           |         |             | No       | mai        | Bad   | Good    |                             | B 88 🖻  | ∑ Aute5a            |                    |                    |
| of Format Painter                                        | 1 1 -                 | ⊞ •   <u>¢</u>     | - <u>A</u> - =                 | 8 8 8                      |              | herge & Center +    | 5 -       | . % ,   | 51.43       | Conditio | nal Format | at Ne | utral   | Calculation                 | CheckCo | - 1                 | sert Delete Format | € Fa -<br>Ø Ceat - |
| Clipboard 5                                              |                       | rent.              | - 6                            |                            | Alignment    | 6                   |           | Number  | - 6         |          |            |       |         | Styles                      |         |                     | Cells              |                    |
| *   X                                                    | V B                   | Donations o        | n 12/29/2021                   |                            |              |                     |           |         |             |          |            |       |         |                             |         |                     |                    |                    |
|                                                          |                       | с                  | D                              |                            | E            | F                   |           | Ģ       | н           |          | -          |       | к       | L                           | м       | N                   | 0                  |                    |
| A Institute on 12/29/2021                                | 1                     |                    |                                |                            | of Number    | Address             |           | PO Box  | City        | Sta      | e Zip      | 0     | onation | <b>Destination of Funds</b> | Check # | <b>Donation</b> Typ | a Desmant Mathed   | P                  |
| A<br>onations on 12/29/2021<br>onation Date<br>129/2021  | First Name<br>Barbara | Last Name<br>Acott | Account Name<br>All Meal Payme | Accounts PP                |              | 300 Caldwell Hollon | e Rd      |         | Maggie Va   | ley NC   | 267        | 1     | 100     | Gift Fund                   | #1234   | Money               | Check              | p                  |
| A<br>onations on 12/29/2021<br>onation Date<br>2/29/2021 | First Name<br>Darbara | Last Name<br>Acott | Account Name<br>All Meal Payme | Accounts PP                |              | 300 Caldwell Hollow | e Rd      |         | Maggie Va   | ley NC   | 267        | 1     | 100     | Git Fund                    | #1234   | Money               | Check              | P                  |

6